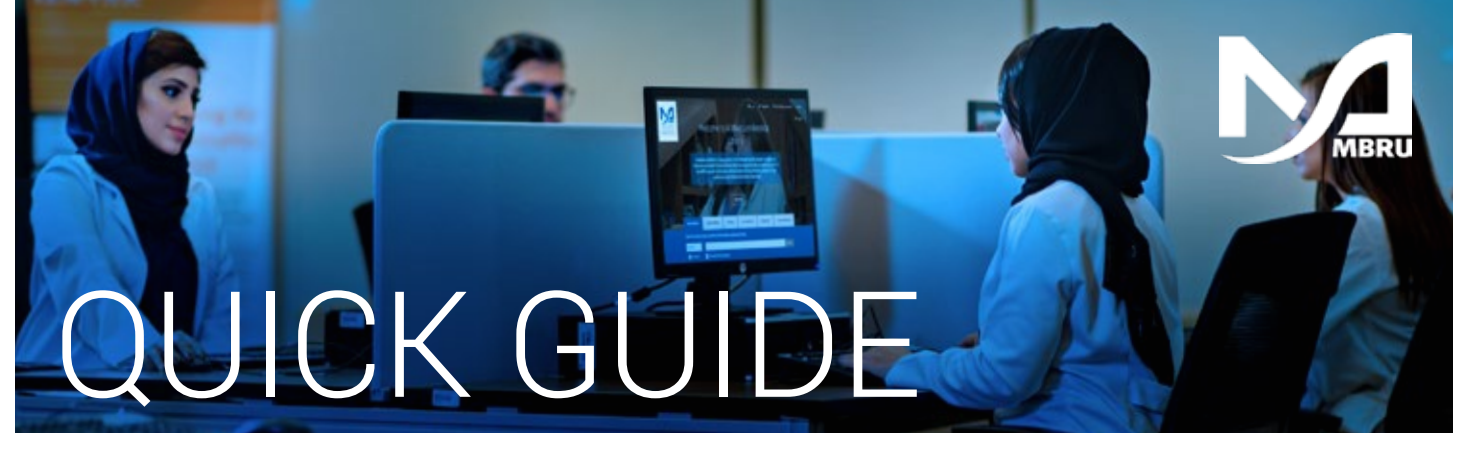

# How to Access UpToDate via Salama

To set up a proper automatic login to UpToDate from Salama, follow these instructions. After completing the instructions here, clicking the Salama UpToDate link will display your accrued CPD and instantly log you into UpToDate with your name.

Click on Salama UpToDate link within the EMR (see appendix for a list of screens)

|                                                                    | Hyperspace - DH04W NICU - Dubai Health Authority - POC - NURSE L                                                                                                    |
|--------------------------------------------------------------------|----------------------------------------------------------------------------------------------------|
| Epic · FrontLocup   # ED Tack Load    Offeroidaral/rea             | i 🗄 vala civi predu 🗟 pradovri 🔚 Calcular 🖉 vi rente 🖉 la vrancence cit 🗄 la vrancence. 🖉 la se deserve neme 🖉 la se deserve 🖉 la se deserve neme cit 🖉 la se deserve neme cit 🖉 la se deserve neme cit 🖉 la se deserve neme cit 🖉 la se deserve neme cit 🖉 la se deserve neme cit 🖉 la se deserve neme cit 🖉 la se deserve neme cit 🖉 la se deserve neme cit 🖉 la se deserve neme cit deserve neme cit deserv |
| ★ ● ○ ◆ ●                                                          |                                                                                                    |
| Patient Lists                                                      |                                                                                                    |
| 🖌 Egit List - 📔 🖌 Sign In 🥜 Sign In Others 🔌 Sign Out 🔍 Pro assign | 🗄 Pf Lacolier 🕞 🖉 Evolt Monopoment   🛣 Werk Lief   🔝 Descrived: 🌾 8/4 🥻 Cn Chill Dafi - A Assignment Witant                                                                                                    |

2 The first time you log-in to UpToDate from Salama you will be brought to the DAHC UpToDate Homepage.

| Control | Contraction     Despination     Optical Parliage       Image: State State S | DAVE Datas Roadenis Histol Cargorithm -<br>warm Control                                         | <b>→</b>                                              | <b>3</b> Login using your UpToDate credentials                                                                                                    |
|---------|----------------------------------------------------------------------------------------------------|-------------------------------------------------------------------------------------------------|-------------------------------------------------------|----------------------------------------------------------------------------------------------------|
| 4       | If you do not have existing login cr<br>click the Register button to create<br>To register, complete all fields and<br><b>Submit Registration</b> and <b>Accept Li</b><br>Please use your organization ema<br>when registering. Make sure your<br>you would like it reflected in your (<br>certificate.                                                                                                    | redentials,<br>an account.<br>I then click<br>i <b>cense</b><br>il address<br>name is as<br>CME |                                                       | Application forman Up ToDOPs an excerned.         Application forman Up ToDOPs an excerned.         Application forman Up ToDOPs an excerned.         Application forman Up ToDOPs an excerned.         Application forman Up ToDOPs an excerned.         Application forman Up ToDOPs an excerned.         Application forman Up ToDOPs an excerned.         Application forman Up ToDOPs and topops and topops an |
|         |                                                                                                    |                                                                                                 | 5 Test y<br>Salar<br>go ba<br>test y<br>Your<br>load. | your automatic log-in to UpToDate from<br>na by logging out of UpToDate,<br>ick to Salama, click UpToDate button to<br>our automatic log-in.<br>personalized UpToDate homepage should                                                                                                    |

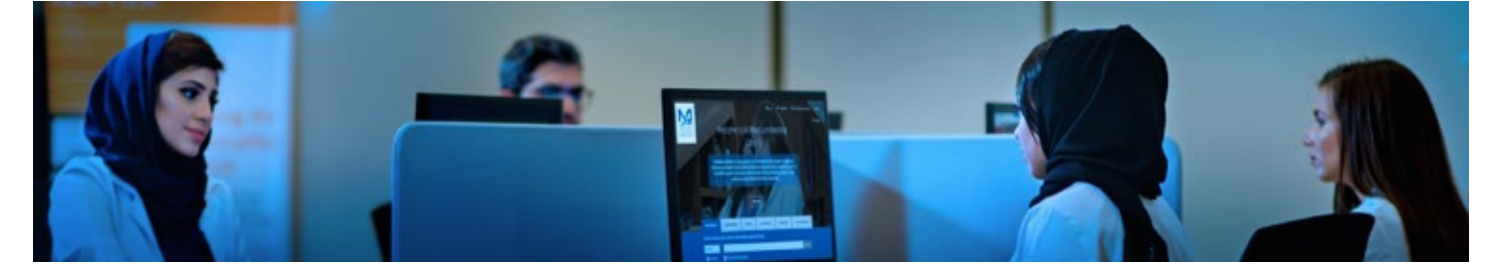

In addition to Salama, UpToDate can be accessed via the MBRU library website and Mobile App. Please refer to the below guide.

## How to access UpToDate via Library

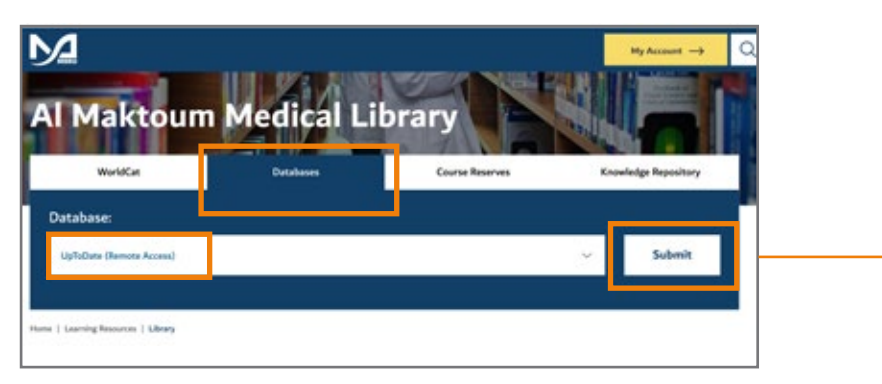

- Go to the Library's website mbru.ac.ae/library
- Click on the "Databases" tab, then select "UpToDate Remote Access" from the drop down menu and click the Submit button.

#### **3** Login using your library credentials

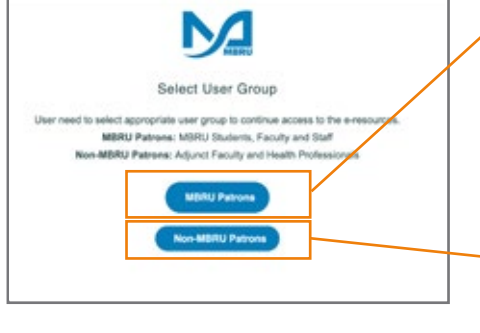

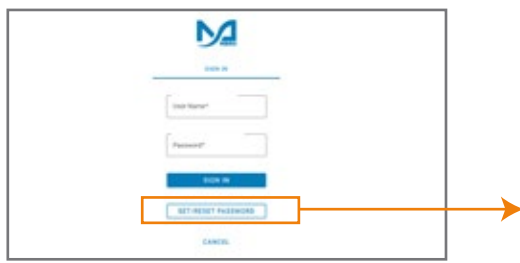

#### **Option 1**

If you are a full-time MBRU member with an MBRU email, go to the "MBRU Patrons" tab and sign in with your university email and password.

For example;

Username: (firstname.lastname@mbru.ac.ae) Password: (your MBRU email password)

#### Option 2

If you do not have an MBRU email address, go to the "Non-MBRU Patrons" tab and sign in using your registered email address and password.

For example;

Username: johnsmith@gmail.com (your email provided for the library registration) Password: (your password)

If you do not remember your password, you may click on **"SET/RESET PASSWORD"** option to reset your password

| Up <mark>ScOuty</mark> sector print an<br>vis - Calculation Drug Internations UpScOue Party | a.                                                                                                    | 2AHC Dubut Incatients (Health Cargorithm - | Login using your UpToDate credentials                                                                                                    |
|---------------------------------------------------------------------------------------------|----------------------------------------------------------------------------------------------------|--------------------------------------------|----------------------------------------------------------------------------------------------------|
|                                                                                             | lag In<br>Internet<br>I                                                                                      |                                            |                                                                                                    |
| l                                                                                           | Remember rise Perget constants of processed<br>Remember rise Perget constants of processed<br>Register<br>04 |                                            | Control of the activity of the activity o |
|                                                                                             | genithere Microsoft Mare-Options +                                                                           |                                            | Lat Nove<br>Engl                                                                                                    |
|                                                                                             | 5 If you do not                                                                                              | have existing login credentials            | S,                                                                                                    |

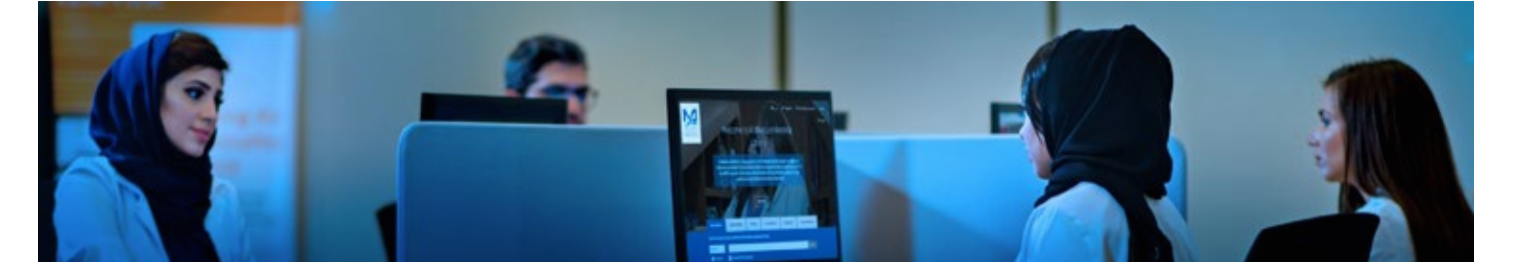

## UpToDate Mobile App

Once registered, you can install the Mobile App on up to two devices by following the instructions below:

- On your smartphone or tablet, search for "UpToDate" in your app store and install the free app.
- Open the UpToDate Mobile App upon completion of download.
- Log in with your UpToDate Username and Password. You only need to do this once the app remembers your Username and Password.

## Maintaining UpToDate Access

## **Re-verification Method**

- In order to maintain uninterrupted access to UpToDate Anywhere (remote access), you must re-verify your affiliation with your organization once every 90 days
- Re-verification can be accomplished via clicking on the UpToDate icon in Salama or accessing UpToDate through the library website (mbru.ac.ae/library)
- If you continue to log-in via Salama within 90-days period your account will never lapsed remotely

Please note: In-application & email messaging will inform you of the need to verify affiliation if you have not done so by day 80. You will receive a second alert at day 90. If you fail to re-verify by day 90, you will lose mobile and remote access. To regain access, please complete the re-verification process outlined in "Reverification Method"

For any questions please contact us

Email: library@mbru.ac.ae

Telephone: 04 383 8802

Website: mbru.ac.ae/library

If you are not yet registered with Al Maktoum Medical Library, Click here to Register

AL MAKTOUM MEDICAL LIBRARY

## Appendix

#### List of screens within Salama where UpToDate links are embedded:

Schedule an Activity – Search UpToDate for patient visit preparations

|                    | 15                        |                                   |               |         |       |       |                        |                 |                                     |                            | D         | HAPOC          | PHYSICIAN F. | Q Se |
|--------------------|---------------------------|-----------------------------------|---------------|---------|-------|-------|------------------------|-----------------|-------------------------------------|----------------------------|-----------|----------------|--------------|------|
| Schedu             | ile<br>gn Sio             | ts 🍙                              | Chart E       | Order R | eview | / Ope | n SmartForm 📋 Qrders 📋 | Show Orders 🗸 S | Sign Encounter 🔒 Print AVS 🔒 Change | Prov 🔹 🔝 SnagShot 🏣 Review | v         |                |              |      |
| 28 Oct             | 2020                      |                                   |               | Ċ       |       | Ioday | FAMILY MEDICINE        | Department      | (All Providers) T Filter by Sta     | tus Total: 0               | C Auto-re | freshed: 07:07 | Preview      | · p. |
| ◄ Oct<br>wk Sa     | ►  <br>5                  | ⊲ 20<br>u N                       | 20 ►<br>40 Tu | We      | Th    | Fr    | Finan Infectio         | n Time          | Person of Determination Check M     | Meds Patient Name          | MRN       | Age            | Sex 1        | Гуре |
| 40- 26             | 2                         | 1                                 | 28 29<br>5 6  | 30      | 1     | 2 9   |                        |                 |                                     |                            |           |                |              |      |
| 42- 10             | 1                         | 1                                 | 12 13         | 14      | 15    | 16    |                        |                 |                                     |                            |           |                |              |      |
| 43- 1/             | 2                         | 5 2                               | 19 20         | 28      | 22    | 30    |                        |                 |                                     |                            |           |                |              |      |
| 45- 31             |                           | 1                                 | 2 3           | 4       | 5     | 6     | (                      |                 |                                     |                            |           |                |              | ,    |
| Dept: F            | AMIL                      | MED                               | ICINE         |         |       | ,o ¥  |                        |                 |                                     |                            |           |                |              |      |
| + Crea             | te                        | %                                 |               |         |       |       |                        |                 |                                     |                            |           |                |              |      |
| • My<br>• B<br>• B | Sche<br>RHC<br>RHC<br>RHC | edule<br>Family<br>Gyne<br>Treatn | medicin       | ie<br>m |       |       |                        |                 | (                                   |                            |           |                |              |      |
| ► FAI              | MILY                      | MED                               | ICINE         |         |       |       |                        |                 | No appointme                        | ont selected               |           |                |              |      |
|                    |                           |                                   |               |         |       |       |                        |                 | No appointing                       | an Solociou.               |           |                |              |      |

Main Patient Chart – search UpToDate for clinical manifestations, conditions, treatments, diagnosis, drugs. You can copy/paste the UpToDate URL into patient chart for future reference

| Epic - + Patent Lokup V R                    | mind Me 🖉 Personalut + 🖋 Iminunizations 👂 My Reports 🔛 Sider of @ UpTiChate Clinics - Epic Community Library<br>st, Cone 🗙 |     | e e<br>Dhapoc                                                                                                    |
|----------------------------------------------|----------------------------------------------------------------------------------------------------|-----|----------------------------------------------------------------------------------------------------|
|                                              | 🕞 🕼 Chart Review 🔞 Triage 🚳 Assessment 📓 Pediat Growth Immun 😔 Plan 🚱 Wra 📵 Add NABDH                                      | • • | This Visit • Notes                                                                                                    |
| 10                                           | Assessment                                                                                                    | 001 | + 🛱 Sidebar Report 🛱 Last Progress Note                                                                                                    |
|                                              | Visit Info Observations BMI/VIC Pain Assessment Allergies Functional Assessment Fall Risk Assessment Medications History   | F   | Current as of. Wed 28/10 07-25. Click to refresh.                                                                                                    |
| One Test                                     | Psychological Assessment Developmental Nutritional Status Interdisciplinary Education Travel Exposure                      |     |                                                                                                    |
| Female, 17 m.o., 20/5/2019<br>MRN: 900004954 | € <sup>2</sup> Visit Information ×                                                                                         | ^   | Vitals from encounters over the past 365 days<br>27/9/20 25/8/20                                                                                                    |
| Nationality: UNITED ARAB                     | Reason for Visit Recent Visits with Visit Provider                                                                         | (8) | BP 120/80 120/80 120/80 1                                                                                                    |
| EMIRATES                                     | Diantea Primary Dx                                                                                                    | ~   | Weight 2 kg ? 7 kg                                                                                                    |
| HC Fxm Dt: 31/12/2021                        | 27/09/2020 Hidradenits avillaris                                                                                           |     |                                                                                                    |
| ine who are addressed                        | 25/08/2020 Pain                                                                                                    |     | 4 Allergies                                                                                                    |
| ,0 Search                                    | 09/07/2020 Mild intermittent asthma with acute exacerbation                                                                |     | Strawberry                                                                                                    |
| COVID-19: Unknown                            |                                                                                                    |     | Mark as Reviewed Reviewed by You on 25/8/2020                                                                                                    |
| Primary Cvg: DN8I                            | Other Visits in Family Medicine                                                                                            | ۲   | Therefore of the of the |
| Allergies: Strawberry                        | Provider Primary Dx                                                                                                    |     | N to be at the                                                                                                    |
| Active Treatment/Therapy Plans               | 20/10/2020 Achinav A, MD<br>20/09/2020 Achinav A, MD                                                                       |     | Medications                                                                                                    |
| Person of Determination: None                | 03/09/2020 Mona Ovar Hosseini MD COVID-19                                                                                  |     | Outpatient Medications                                                                                                    |
| 37.05 CB MDW                                 |                                                                                                    |     | None                                                                                                    |
| for Diarrhea                                 | ,                                                                                                    | -   | Clinic-Administered Medications                                                                                                    |
| Weight: 2 kg ! >5 days (<1 %)                | R R                                                                                                    |     | inFLIXimab 15 mg in sodium chloride 250 mL IVP8                                                                                                    |
| SINCE YOUR LAST VISIT                        | ▲ Observations /                                                                                                    |     | Mark as Reviewed Reviewed by You on 25/8/2020                                                                                                    |

### Select <u>"Search Active Guidelines"</u> from the following screens:

#### Assessment tab $\rightarrow$ Visit Info right click

| essment             |                      |                  |                   |               |                  |                          |                       | Θ                    |
|---------------------|----------------------|------------------|-------------------|---------------|------------------|--------------------------|-----------------------|----------------------|
| it Info Observat    | ions BMI/WC          | Pain Assessm     | ent Allergies     | Funct         | ional Assessment | Fall Risk Assessment     | Medications           | History              |
| chological Assessme | ent Developme        | antal Nutritiona | al Status Interd  | isciplinary B | Education Tr     | avel/Exposure            |                       |                      |
| Visit Informa       | tion                 |                  |                   |               |                  |                          |                       | Ť                    |
| Reason for Visit    |                      |                  |                   |               | Recent Visits v  | with Visit Provider      |                       | (                    |
| Abdominal Pain      | Allergic Rhinitis    | Anemia           | Asthma            | s             |                  | Primary Dx               |                       |                      |
| Atrial Fibrillation | Back Pain            | Bronchitis       | Congestive Hea    |               | 27/09/2020       | Hidradenitis axillaris   |                       |                      |
| COPD                | Coronary Artery      | Cough            | Depression        |               | 09/07/2020       | Mild intermittent asthma | with acute exacerbati | on                   |
| Diabetes            | GERD                 | Gynecologic Ex   | Headache          |               |                  |                          |                       |                      |
| Hyperlipidemia      | Hypertension         | Hypothyroidism   | Knee Pain         |               | Other Visits in  | Family Medicine          |                       | 3                    |
| Osteoarthritis      | Otitis Media         | Rash             | Shortness of Br   |               | 26/10/2020       | Abhinav A, MD            | Primary Dx            |                      |
| Sinusitis           | Sore Throat          | URI              | Urinary Tract Inf |               | 29/09/2020       | Abhinav A, MD            |                       |                      |
| Diarrhea            | Fever                |                  |                   |               | 03/09/2020       | Mona Oyar Hosseini, MD   | COVID-19              |                      |
| Reason for Visit    | Co                   | mment            |                   |               |                  |                          |                       |                      |
| Diarrhea            | Add to Preference Li | ict              | _                 |               |                  |                          |                       |                      |
|                     | Search Active Guide  | lines            |                   |               |                  |                          |                       |                      |
| - Lè                | Delete Row           |                  | Į –               |               |                  |                          |                       |                      |
|                     | Remove from speed    | buttons          |                   |               |                  |                          |                       |                      |
|                     |                      |                  |                   |               |                  |                          |                       | Le Personalize View  |
|                     |                      |                  |                   |               |                  |                          |                       | gen and an and a set |

### Allergies Section –> right-click on the Allergy

|   | €∋ 🧯                  | Chart         | 📳 Triage    | 💞 Ass      | Ped              | Growth Imm        | un 📀 Plan            | 🚱 Wra                                 | Add               | NABIDH      | Guidelines      | ·           | •  | s  |
|---|-----------------------|---------------|-------------|------------|------------------|-------------------|----------------------|---------------------------------------|-------------------|-------------|-----------------|-------------|----|----|
|   | Assessm               | ient          | · · · · · · | -          |                  |                   |                      | · · · · · · · · · · · · · · · · · · · | ·                 |             |                 | $\odot$     | ?  | ĸ. |
| - | Visit Info            | Observation   | s BMI/WC    | Pain Ass   | essment A        | llergies Fund     | ctional Assessment   | Fall Risk As                          | sessment          | Medications | History         |             |    | s  |
| r | Psychologic           | al Accoccmont | Dovelopmen  | tal Nutrit | ional Status     | Interdisciplinary | Education Tra        | vel/Exposure                          |                   |             |                 |             |    |    |
|   | Aller                 | gies/Contra   | indications |            |                  |                   |                      |                                       |                   |             |                 | t           | ŧ  | ^  |
| ١ | Add a nev             | v agent       | + Add       |            |                  |                   | (ē, v                | iew Procedure-All                     | ergy Interactions |             | ug-Allergy Inte | ractions    | s  |    |
|   | L                     |               | Rea         | ction      | Severity         |                   | Reaction Type        |                                       | Noted             | Valid Un    | til L           | Jpdated     |    |    |
|   | Allergies             |               |             |            |                  |                   |                      |                                       |                   |             |                 |             |    |    |
|   | Strav <del>iben</del> | ry            | 1           |            | Not Specified    | l                 |                      |                                       | 25/8/2020         |             | F               | Past Update | es |    |
|   |                       | Search Active | Guidelines  |            |                  |                   |                      | a.e. 1                                |                   |             |                 |             |    |    |
|   | ✓ Ma                  | Choose Colur  | nns         | Last Revi  | ewed by Op Physi | cian Test 2, MD o | n 25/8/2020 at 12:04 | (History)                             |                   |             |                 |             |    |    |
|   |                       | Show: Deleted | ł           |            |                  |                   |                      |                                       |                   | 1 Previ     | ous             | Next        |    |    |
|   | ✓                     | Show: Expired |             |            |                  |                   |                      |                                       |                   |             |                 |             |    |    |

## Plan Activity $\rightarrow$ Medication section

| Plan<br>Review Me                                                                                                    | ds & Orders SmartSets                                                                              |                                                                                                    |
|----------------------------------------------------------------------------------------------------|----------------------------------------------------------------------------------------------------|----------------------------------------------------------------------------------------------------|
| ★ Medica ★ Patient-Resident - Resident - Res | ations & Orders                                                                                    | + Comments                                                                                                    |
| Medicat     Dermato     Review oper                                                                                                    | ions and orders also exist in a<br>logy<br>1 orders a                                              | active treatment plans:                                                                                             |
| Name                                                                                                    | L<br>and Clinic-Administered                                                                       | ast Dose Request By                                                                                                 |
| Ø inFLIXim<br>sodi<br>IVPE                                                                                                    | ab 15 mg in  Reorder Discontinue Edit Medication Note Search Active Guidelines                     | C X V<br>Dose, Route, Frequency: 7.5 mg/kg,<br>rd/Sold: 27/9/2020 (O)<br>TEST 2, OP PHYSICIAN O Report              |
| P para<br>120<br>Outpat                                                                                                    | Multiple Select<br>Sort By<br>Choose Columns<br>View: Meds Procedures<br>View: Associated Dx       |                                                                                                    |
| CON                                                                                                    | View: Pharm Class<br>View: Pharm Subclass<br>Show: Summary<br>Show: Med History<br>Show: Med Notes | x<br>al, Future Ordered on: 27/9/2020<br>T On Report<br>t Reviewed by Op Physician Test 2, MD<br>25/8/2020 at 12:04 |
| O Associate                                                                                                    | Signed Orders   Patient Est                                                                        | imate & Providers                                                                                                   |

## Visit Diagnosis Screen

|                             | 0303                                            |                              |                |            |
|-----------------------------|-------------------------------------------------|------------------------------|----------------|------------|
| Search for new dia          | gnosis 🕇 Add Com                                | mon 👻 Previous 🔻             | Problems 🕶     | ø          |
| Р                           | ICD-10-C                                        | M ICD-9-CM                   |                | PL         |
| 1. • <u>Mild</u><br>intermi | * J45.20<br>ttent                               | 493.90                       | 🖋 Change Dx    | <b>₿</b> × |
|                             | Change diagnosis<br>Search Active Guideline     | :5                           |                |            |
| 😢 Problen                   | Add to problem list                             |                              | Care Coordinat | ion Note   |
| Search for nev              | Add to Routine Dx prefe<br>Add to Common Dx pre | erence list<br>eference list | pw: 🗹 Past Pro | blems      |
| ä <mark>∄</mark> DxReferen  | Add to Common Dx bu                             | tton list                    |                | بكلي       |
| 🖡 🔺 Diagno                  | Choose Columns                                  | ,                            |                |            |
| Active Problems             |                                                 |                              |                |            |
| COVID-19                    |                                                 | Unprioritized                | N Chang        | e Dx ⊗     |

#### **Problems List**

|                       |                         | -                                 |                          |   |
|-----------------------|-------------------------|-----------------------------------|--------------------------|---|
| Search for new pr     | oblem 🕂 Add             | Sh                                | ow: 🗹 Past Problems      |   |
| ⇒DxReference          |                         |                                   | ~                        |   |
| 🖡 🔺 Diagnosis         |                         | Sort Priority                     |                          |   |
| Active Problem        | s                       |                                   |                          |   |
| COVID-19              | )                       | Unprioritized                     | 💉 Change Dx 🛛 😣          | : |
| ~                     | Resolve Visit: 🗈        |                                   |                          |   |
| Hidraden              | itis axillaris          | <ul> <li>Unprioritized</li> </ul> | 💉 Change Dx 🛛 😽          |   |
|                       | Resolve                 |                                   | ]                        |   |
| ₩ <b>√</b>            | Share with patient      |                                   |                          |   |
| ✓ Mark as <u>R</u>    | Delete                  |                                   | ID on 25/8/2020 at 12:04 | 4 |
|                       | Add to Visit Diagnoses  |                                   |                          |   |
|                       | Add to Medical History  |                                   | Advanced View 🦉          |   |
| & Patient             | Add to Medical History  | and Resolve                       |                          |   |
| Fatient               | View Relevant Info in S | ynopsis                           |                          |   |
| Search for ne         | Search Active Guideline | es                                | \$                       |   |
|                       | Add to Common Dx Pres   | eference List                     |                          |   |
| lo active goal        | Search in Dx Reference  |                                   |                          |   |
|                       | Refresh                 |                                   | View Past Values         |   |
|                       | Sort By                 | +                                 |                          |   |
| 🖲 BestPra             | Choose Columns          |                                   | Expand/Collapse All 📿    | * |
|                       | Show All Columns        |                                   |                          |   |
| High Priorit          | View: Class             |                                   | ~                        |   |
| The FDA               | View: Do not group      |                                   | berculosis before        |   |
| to order              | View: Priority          |                                   | iggested smartset        |   |
| <ul> <li>✓</li> </ul> | View: Status            |                                   |                          |   |
| mportant (            | View: System            |                                   | *                        |   |
| The pati 🗸            | Show: Past Problems     |                                   | nce.                     | Ŧ |
|                       | Show: Deleted           |                                   |                          |   |

When "Search Active Guidelines" is selected the Guidelines windows open:

| icalKey Medlin | ne Plus BMJ Best Prae<br>een launched in ar | actice UpToDate                       | er.               |                   |            |         |
|----------------|---------------------------------------------|---------------------------------------|-------------------|-------------------|------------|---------|
|                |                                             |                                       |                   |                   |            |         |
| 4              |                                             | tos://www.unto                        | ) * O C           | ToData            |            |         |
|                | UpToD                                       | )ate°                                 | Search - Op       | fammd famm        | nd CME 1.0 | Log Out |
|                | Contents                                    | Calculators                           | Drug Interactions | UpToDate Pathways |            |         |
|                |                                             |                                       |                   |                   |            | _       |
|                | I                                           |                                       |                   |                   |            | _       |
|                |                                             |                                       |                   |                   |            |         |
|                |                                             | Search UpT                            | oDate             |                   |            |         |
|                |                                             | ſ                                     |                   |                   |            |         |
|                |                                             | 0                                     |                   |                   |            |         |
|                |                                             | (i) COVID-19 Inf                      | ormation          |                   |            |         |
|                |                                             | Clinical topics<br>Society guidelines | i                 |                   |            | ~       |
|                |                                             |                                       |                   |                   |            |         |